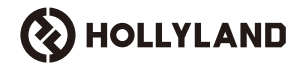

# Cosmo C2

### Manual Pengguna

V1.0

### Kata pengantar

Terima kasih kerana memilih sistem penghantaran video berdefinisi tinggi wayarles **Cosmo C2**. Produk ini mengguna pakai teknologi penghantaran wayarles HEVO 2.0 yang dibangunkan sendiri oleh Hollyland, mencapai penukaran lancar antara saluran frekuensi dan penghantaran video kependaman ultra rendah.

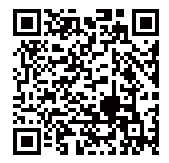

Imbas kod QR untuk mendapatkan butiran lanjut Manual Pengguna

# Ciri-Ciri Utama

### Ciri-Ciri Utama

- · Menyokong satu penerima yang disambungkan kepada sehingga dua penghantar
- Teknologi penghantaran wayarles terkini HEVO 2.0 yang dibangunkan sendiri memberikan kestabilan ultra tinggi dan lompatan frekuensi yang lancar
- · Kependaman ultra rendah, serendah 33ms (1080P60 \*)
- Menyokong julat penghantaran wayarles 3280ft(1000m).
- · Penghantar menyokong HDMI IN, SDI IN dan SDI LOOP OUT
- Penerima menyokong HDMI OUT A, SDI OUT A, HDMI OUT B dan SDI OUT B
- Port HDMI/SDI menyokong input dan output 1080P60
- · Port HDMI/SDI menyokong input dan output kadar bingkai pecahan
- Menyokong output penstriman dwi UVC (1080P60) pada penerima (Tangkapan dwi-strim tidak disokong pada macOS)
- · Port Ethernet penerima menyokong protokol penghantaran NDI dan penstriman RTMP
- Menyokong output penukaran kadar bingkai rendah pada penerima (Isyarat seperti P24/P25 boleh ditukar kepada output P60, dengan kelancaran yang sama seperti output P60)
- Menyokong pelbagai pilihan bekalan kuasa: Penyesuai kuasa DC (dikunci) + Bateri NP-F untuk penghantar, penyesuai kuasa DC (dikunci) + plat bateri Lekapan V untuk penerima
- · Menyokong perpasangan titik ke titik

#### Nota: Data berkaitan adalah berdasarkan keputusan ujian makmal Hollyland.

# Konfigurasi

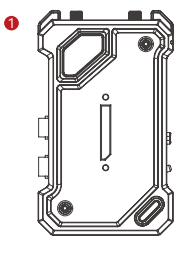

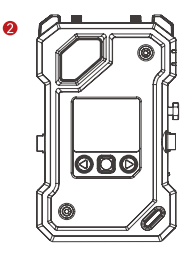

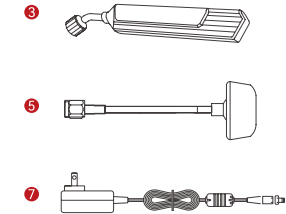

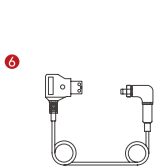

4

Ð

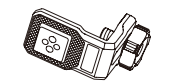

8

Ð

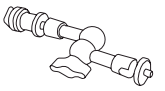

0

- -

10

Ð

# Konfigurasi

| SKU                                         | 2 TX & 1 RX | 1 TX & 1 RX | 1 TX |
|---------------------------------------------|-------------|-------------|------|
| ① Penghantar (TX)                           | 2           | 1           | 1    |
| ② Penerima (RX)                             | 1           | 1           | -    |
| ③ Antena Bilah                              | 7           | 5           | 2    |
| ④ Penyesuai OTG USB-C                       | 1           | 1           | 1    |
| ⑤ Antena Cendawan                           | -           | -           | -    |
| leftile (dikunci) ⑥ Kabel D-tap ke DC       | -           | -           | -    |
| ⑦ Penyesuai Kuasa DC                        | 1           | 1           | -    |
| ⑧ Pemasangan Skru untuk Penstabil           | -           | -           | -    |
|                                             | -           | -           | -    |
| 🐵 Lekapan Tanpa Sambungan Boleh Diputar     | -           | -           | -    |
| 🗊 Pelekap Tanpa Sambungan                   | 2           | 1           | -    |
| 🕲 Aksesori Pemanjangan                      | 2           | 1           | -    |
| ③ Maklumat Kad Jaminan & Pematuhan          | 1           | 1           | 1    |
| l Panduan Pantas & Kad Senarai Pembungkusan | 1           | 1           | 1    |

Nota:

1. Kuantiti dan penampilan item bergantung pada konfigurasi produk, kad senarai pembungkusan sebenar akan diutamakan.

2. Anda boleh membeli aksesori yang disebutkan di atas secara berasingan daripada laman web rasmi Hollyland jika perlu.

### Gambaran Keseluruhan

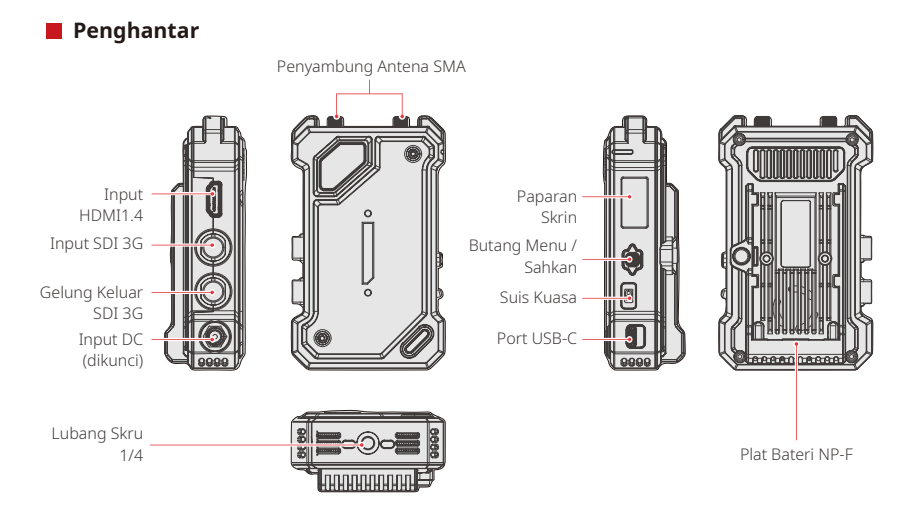

### Gambaran Keseluruhan

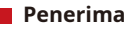

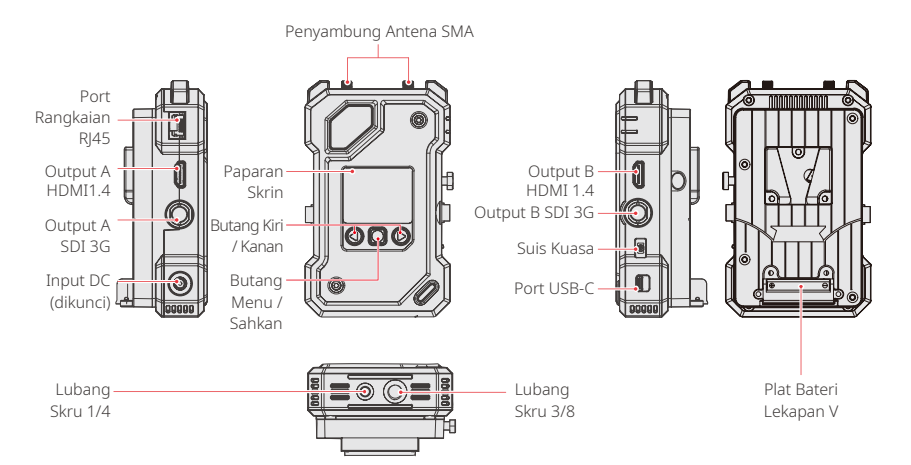

### Pemasangan

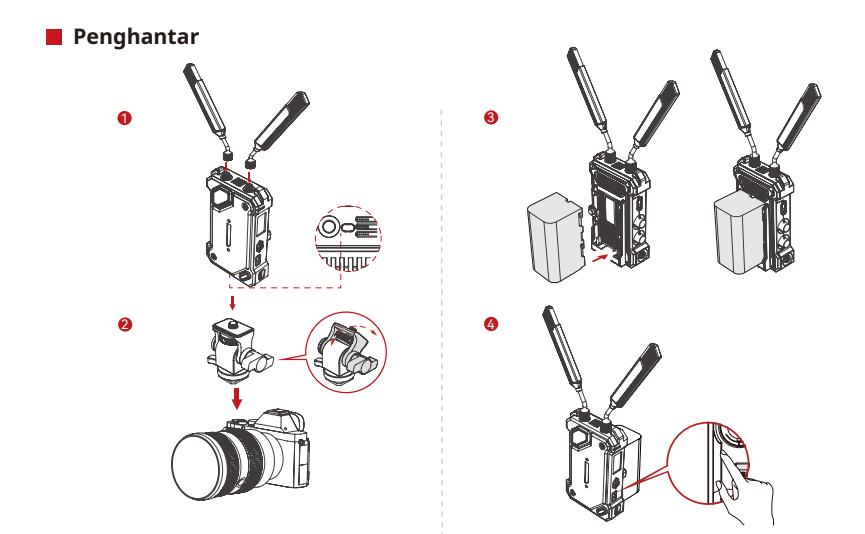

 Pasang antena seperti yang ditunjukkan dalam gambarajah.
 Lekapkan penghantar ke kamera menggunakan lengan ajaib, pelekap tanpa sambungan boleh putar atau aksesori lain. 3. Pasang bateri (Sokongan bateri NP-F atau penyesuai kuasa DC) 4. Togol suis kuasa ke bawah untuk menghidupkan penghantar.

### Pemasangan

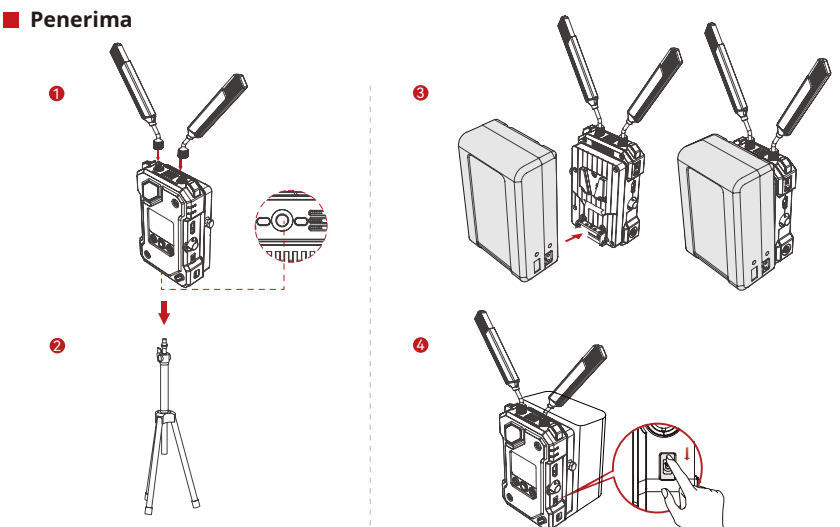

1. Pasang antena seperti yang ditunjukkan dalam gambar rajah

2. Lekapkan penerima pada tripod menggunakan lubang skru 1/4 atau lubang skru 3/8 di bahagian bawah.

3. Pasang bateri (Sokongan bateri Lekapan V atau penyesuai kuasa DC). 4. Togol suis kuasa ke bawah untuk menghidupkan penerima.

## Pengenalan Skrin Laman Utama

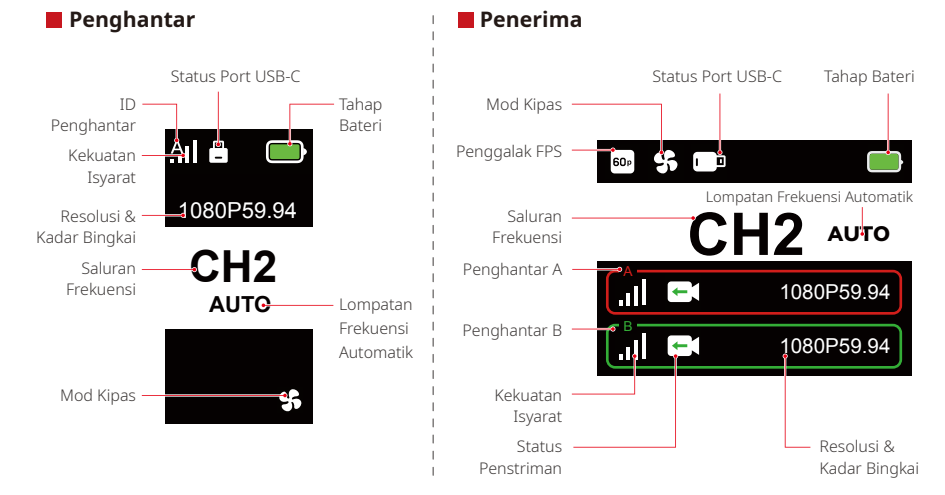

### Menu

Tekan dan tahan butang menu selama 3 saat untuk memasuki antara muka menu tersebut. Gunakan butang atas dan bawah untuk bertukar antara pilihan menu dan tekan butang menu untuk mengesahkan pilihan anda.

### Lampu Penunjuk TX

| * | Lampu merah stabil            | .N  | Tidak Berpasangan / Isyarat Hilang                                        |
|---|-------------------------------|-----|---------------------------------------------------------------------------|
| * | Lampu merah berkelip perlahan |     | Paras bateri di bawah 15% (kira-kira 30 minit<br>penggunaan yang tinggal) |
| * | Lampu merah berkelip          |     | Paras bateri di bawah 5% (kira-kira 10 minit<br>penggunaan yang tinggal)  |
| * | Lampu hijau stabil            | .11 | Berjaya diperpasangkan dan isyarat stabil                                 |

### Lampu Penunjuk RX

| * | Lampu merah stabil            | <i>א</i> . | Tidak Berpasangan / Isyarat Hilang                                                                           |
|---|-------------------------------|------------|----------------------------------------------------------------------------------------------------|
| * | Lampu merah berkelip perlahan |            | Paras bateri di bawah 15% (lebih kurang 30 minit<br>penggunaan lagi) — kedua-dua lampu akan berkelip         |
| * | Lampu merah berkelip          |            | Paras bateri di bawah 5% (lebih kurang 10 minit<br>penggunaan lagi) — kedua-dua lampu akan berkelip          |
| * | Lampu hijau stabil            | .11        | Berjaya diperpasangkan dan isyarat stabil (lampu atas<br>untuk Penghantar A, lampu bawah untuk Penghantar B) |

### Pengenalan Fungsi

#### Penerangan Fungsi Penghantar

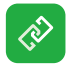

#### Perpasangan

Klik untuk memasuki mod perpasangan, dan penerima juga mesti memasuki mod berpasangan untuk perpasangan yang berjaya.

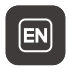

Tukar Bahasa Tukar antara bahasa Cina dan Inggeris.

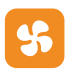

#### Tetapan Kipas

Pilih mod kipas yang berbeza berdasarkan keperluan penyejukan yang berbeza-beza.

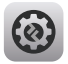

#### Tetapan Sistem

Lihat maklumat tetapan berkaitan sistem.

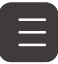

Maklumat Versi Semak versi perisian dan perkakasan sistem.

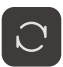

Tetapan Semula Ditetapkan semula kepada tetapan lalai.

### Pengenalan Fungsi

#### Penerangan Fungsi Penerima

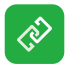

#### Perpasangan

Klik untuk memasuki mod perpasangan, dan penerima juga mesti memasuki mod berpasangan untuk perpasangan yang berjaya.

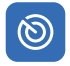

#### Pengimbasan Frekuensi

Selepas mengimbas, anda boleh memilih saluran frekuensi berkualiti tinggi dengan menekan butang atau mengaktifkan fungsi lompatan automatik.

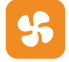

#### Tetapan Kipas

Anda boleh memilih mod kipas vang berbeza berdasarkan keperluan penyejukan yang berbeza-beza.

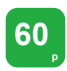

#### Penggalak FPS

RX akan menukar isyarat kadar bingkai rendah yang masuk, seperti P24, P25 atau P30, kepada P60 untuk mengurangkan kependaman penghantaran.

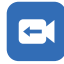

#### Penstriman

Pilih kaedah penstriman yang berbeza berdasarkan keperluan anda, yang akan memberikan anda pengalaman prestasi yang berbeza-beza. Nota: Mengaktifkan mod penstriman akan memberi kesan kepada kependaman penghantaran video biasa.

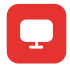

#### Maklumat Web

Lihat alamat IP peranti.

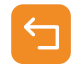

#### Kembali

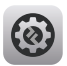

#### Tetapan Sistem

Lihat maklumat tetapan berkaitan sistem.

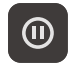

#### Bingkai Beku

Mengawal sama ada bingkai terakhir selepas gangguan penghantaran jalah bingkai akhir daripada sumber isyarat.

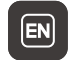

#### Tukar Bahasa

Tukar antara bahasa Cina dan Inggeris.

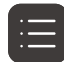

#### Maklumat Versi

Semak versi perisian dan perkakasan sistem.

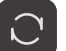

#### Tetapan Semula

Ditetapkan semula kepada tetapan lalai.

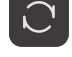

#### MS-12

### Pengenalan Fungsi

#### Sesuaikan Bingkai Beku

Untuk menyesuaikan bingkai beku, syarat berikut mesti dipenuhi:

- 1. Format Imej: JPG
- 2. Resolusi: 1920 x 1080
- 3. Nama Imej: logo.JPG
- 4. Saiz: tidak lebih 1MB

Import imej yang memenuhi syarat di atas ke dalam direktori akar pemacu USB. Masukkan pemacu USB ke dalam penerima semasa ia dihidupkan dan tunggu sehingga ia dimuatkan.

Tetapan Get Laluan (Menggunakan suis boleh mencapai kesan yang sama)

#### Panduan Operasi

- 1. Sambungkan penerima ke komputer menggunakan kabel Ethernet.
- 2. Klik kanan pada "Network" dan pilih "Properties".

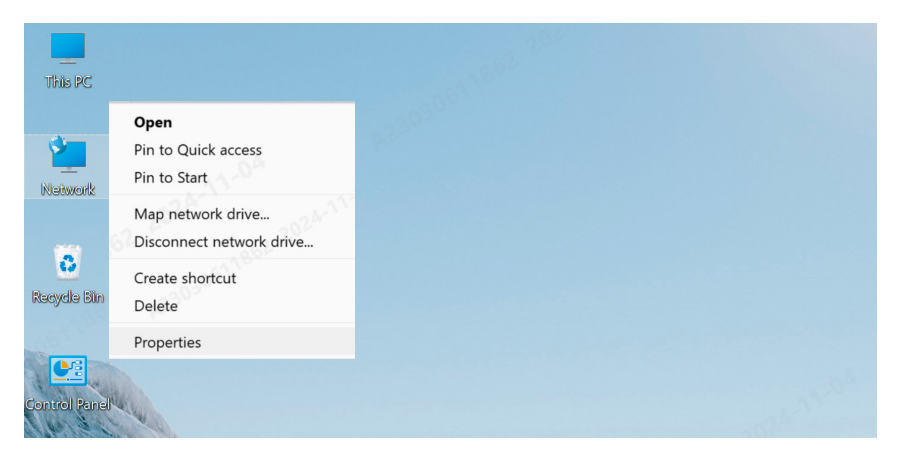

3. Klik pada "Ethernet".

| ew your active networks |                                        |  |
|-------------------------|----------------------------------------|--|
| y6cd7.com               | Access type: Internet                  |  |
| Public network          | Connections: WLAN (Guest_05)           |  |
|                         |                                        |  |
| 未识别的网络                  | Access type: <u>No Internet access</u> |  |
| Public network          | Connections: <i>I</i> Ethernet         |  |

Set up a broadband, dial-up, or VPN connection; or set up a router or access point.

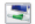

#### Troubleshoot problems

Diagnose and repair network problems, or get troubleshooting information.

- 4. Klik pada "Properties".
- 5 . Klik pada "Internet Protocol Version 4 (TCP/IPv4)", kemudian klik pada "Properties".

| 。以太网 Status         | ×             | Q 以太网 Properties                                                                                                    | ×       |
|---------------------|---------------|----------------------------------------------------------------------------------------------------|---------|
| General             |               | Networking Sharing                                                                                                    |         |
| Connection          |               | Connect using:                                                                                                    |         |
|                     |               | Intel(R) Ethemet Connection (16) I219-V                                                                                                    |         |
|                     |               | Contraction uses the following items:                                                                                                    | nfigure |
| Duration:<br>Speed: |               | <ul> <li>☑ III Microsoft 网络客户端</li> <li>☑ III Microsoft 网络的文件和打印机共享</li> </ul>                                                                              | 1       |
| Dgtails             | North State   | ■ Glob 数据第日大規模序<br>■ Tricenset Driver (TNFCAP)<br>■ Internet (TNFCAP)<br>■ Internet (TNFCAP)<br>■ Microsoft Pipen 各国では今期1年に会びい议<br>■ Microsoft LLDP 协议報告対程序 | _       |
| Packets:            |               | Install Pro                                                                                                    | perties |
| Properties Vis      | able Diagnose | 任编控制协议 Hearnet 协议。该协议是默认的广<br>协议,用于在不同的相互连接的网络上通信。                                                                                                    |         |
|                     | Close         | ОК                                                                                                    | Cancel  |
|                     | (3)           | (4)                                                                                                    |         |

- 6. Pilih "Use the following IP address", masukkan alamat IP, topeng subnet dan get laluan lalai seperti yang ditunjukkan dalam maklumat Web penerima untuk memastikan ia berada pada rangkaian yang sama, kemudian klik "OK"
- 7. Klik "Close".

| nternet                                                                                              | ) Properties X                                                                      | 📮 以太网 Properties                                       | ×                 |
|----------------------------------------------------------------------------------------------------|-------------------------------------------------------------------------------------|--------------------------------------------------------|-------------------|
| General                                                                                              |                                                                                     | Networking Sharing                                     |                   |
| You can get IP settings assign<br>this capability. Otherwise, you<br>for the appropriate IP settings | ed automatically if your network supports<br>need to ask your network administrator | Connect using:                                         | 9-V               |
| O Obtain an IP address aut                                                                           | omatically                                                                          | This connection uses the following items:              | <u>C</u> onfigure |
| O Use the following IP addr                                                                          | ess:                                                                                |                                                        |                   |
| IP address:                                                                                          | 192 . 168 . 218 . 80                                                                | Microsoft 网络香产端<br>Microsoft 网络的文件和打印机                 | 共立 1              |
| Subnet mask:                                                                                         | 255.255.255.0                                                                       | 🗹 🕎 QoS 数据包计划程序                                        |                   |
| Default gateway:                                                                                     | 192 . 168 . 218 . 1                                                                 | <ul> <li>Internet Inverting A (TCP/IPv4)</li> </ul>    |                   |
| Obtain DNS server addre                                                                              | ss automatically                                                                    | □ _ Microsoft 网络适配器多路传送<br>□ □ _ Microsoft LLDP 协议驱动程序 | 器协议               |
| O Use the following DNS se                                                                           | rver addresses:                                                                     |                                                        |                   |
| Preferred DNS server:                                                                                | 2                                                                                   | Install                                                | Properties        |
| Alternate DNS server:                                                                                |                                                                                     | Description<br>传输控制协议/Internet 协议。该协议                  |                   |
| 🗌 Validate settings upon e                                                                           | xit Ad <u>v</u> anced                                                               |                                                        |                   |
|                                                                                                    | OK Cancel                                                                           |                                                        | Close Cancel      |
|                                                                                                    | (5)                                                                                 | (6)                                                    |                   |

#### Penstriman RTMP – Modem Wi-Fi 4G LTE

### Panduan Operasi

- 1. Sambungkan peranti.
- Sambungkan penerima ke komputer menggunakan kabel Ethernet, memastikan komputer dan penerima berada pada pintu masuk yang sama (untuk mendapatkan butiran, rujuk Tetapan Get Laluan).
- 3. Sambungkan modem Wi-Fi 4G LTE yang mampu menyambungkan internet kepada penerima penghantaran menggunakan penyesuai OTG.
- 4. Semak sebarang perubahan pada ikon USB-C yang sepadan:

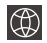

Rangkaian Disambungkan

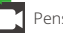

Penstriman

Penstriman Terganggu

- 5. Akses antara muka Maklumat Web melalui penerima untuk melihat alamat IP.
- 6. Buka penyemak imbas pada PC atau peranti mudah alih dan masukkan alamat IP penerima.

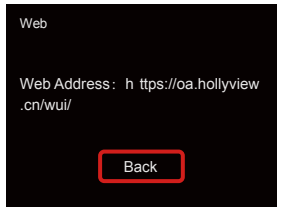

Maklumat Web

7. Selepas memasuki halaman tersebut, masukkan URL penstriman dan kekunci untuk platform penstriman langsung untuk memulakan penstriman.

| () HOLLYLAND | 中文 English                                   | ල් Log Out               |
|--------------|----------------------------------------------|--------------------------|
| Settings     | Device RTMP Streaming Settings               |                          |
|              | TX-A                                         | ТХ-В                     |
|              | *RTMP Streaming Address                      | *RTMP Streaming Address  |
|              | hollyland.video/live/555                     | hollyland.video/live/555 |
|              | Кеу                                          | Кеу                      |
|              | Please onter the key                         | Please enter the key     |
|              | Start Streaming                              | Start Streaming          |
|              | Device Channel                               |                          |
|              | Current Channel 13 V Start Scanning Channels |                          |
|              |                                              |                          |

#### Penstriman RTMP - Rangkaian Kawasan Setempat

### Panduan Operasi

- 1. Sambungkan peranti.
- 2. Sambungkan penerima ke Internet atau penghala menggunakan kabel Ethernet.
- 3. Akses Maklumat Web melalui penerima untuk melihat alamat IP.
- 4. Pastikan PC atau peranti mudah alih disambungkan ke segmen rangkaian kawasan setempat yang sama dengan penerima melalui Ethernet atau Wi-Fi.
- 5. Buka penyemak imbas pada PC atau peranti mudah alih tersebut dan masukkan alamat IP penerima.

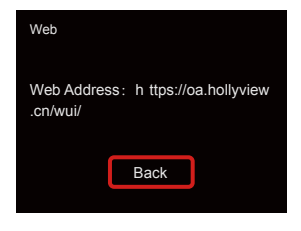

Maklumat Web

 Selepas memasuki halaman tersebut, masukkan URL penstriman dan kekunci untuk platform penstriman langsung untuk memulakan penstriman.

| HOLLYLAND | 中文 English                                   | ර් Log Out                  |
|-----------|----------------------------------------------|-----------------------------|
| Settings  | Device RTMP Streaming Settings               |                             |
|           | TX-A                                         | ТХ-В                        |
|           | *RTMP Streaming Address                      | *RTMP Streaming Address     |
|           | hollyland.video/live/555                     | hollyland.video/live/555    |
|           | Rey<br>Please enter the key                  | Key<br>Please onter the key |
|           | Start Streaming                              | Start Streaming             |
|           | Device Channel                               |                             |
|           | Current Channel 13 V Start Scanning Channels |                             |
|           |                                              |                             |

#### Penstriman NDI (Menggunakan OBS sebagai Contoh)

### Panduan Operasi

- 1. Pastikan komputer dan penerima berada pada get laluan yang sama (untuk mendapatkan butiran, rujuk Tetapan Get Laluan).
- 2. Putuskan sambungan rangkaian.

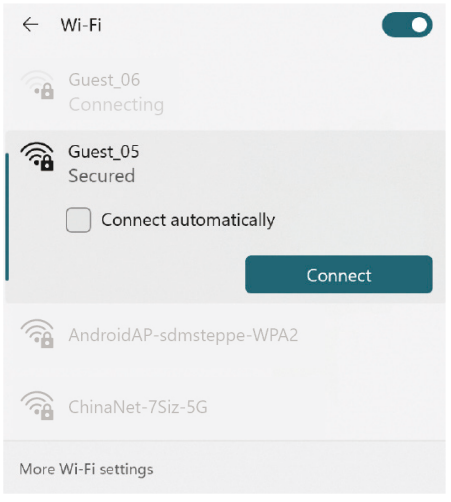

- 3. Buka perisian OBS dengan OBS-NDI yang dipasang.
- 4. Klik untuk menambah sumber video.

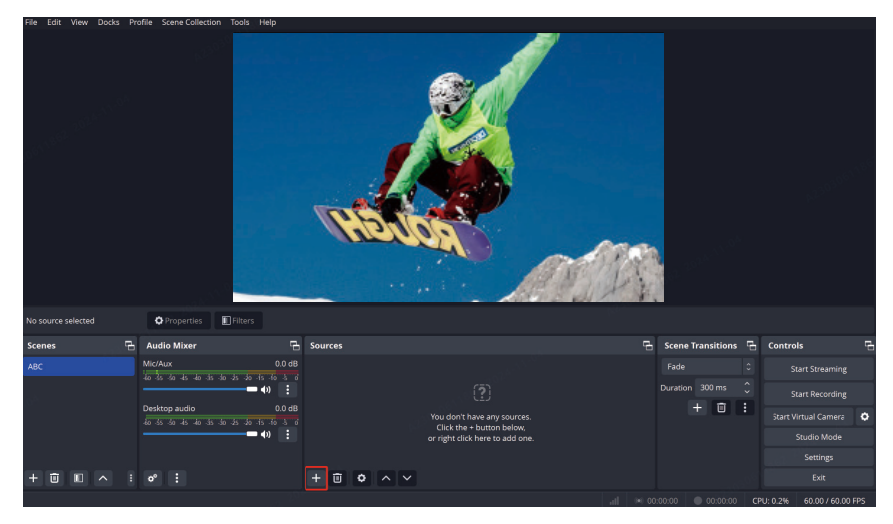

5. Tambahkan sumber NDI dan sahkan.

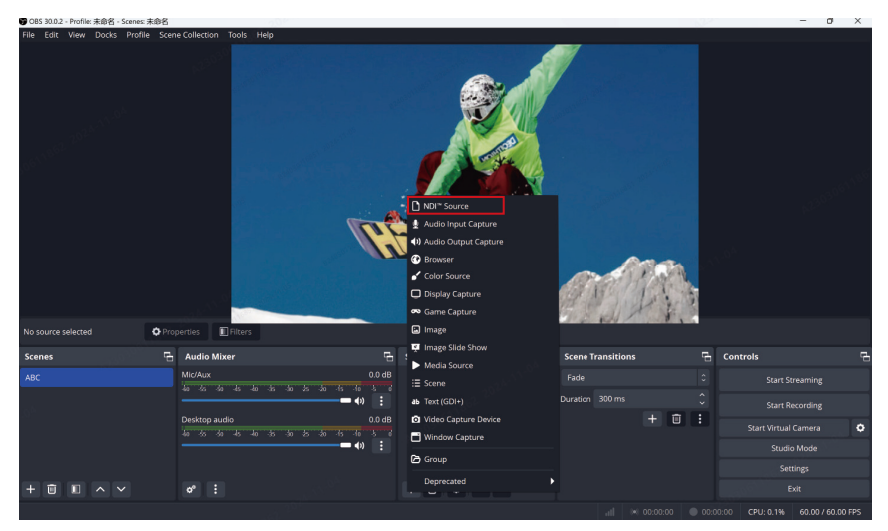

6. Pilih sumber video yang sepadan dan sahkan.

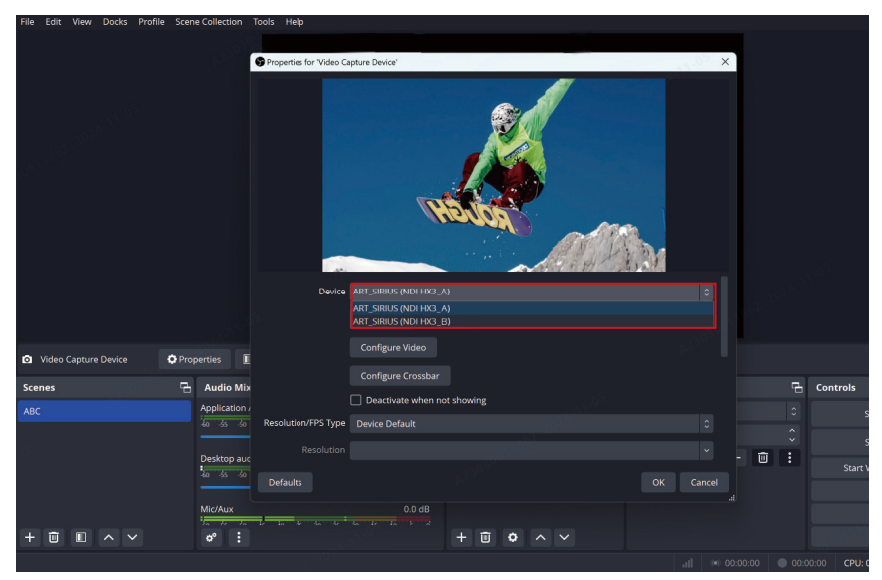

7. Sambungkan Internet.

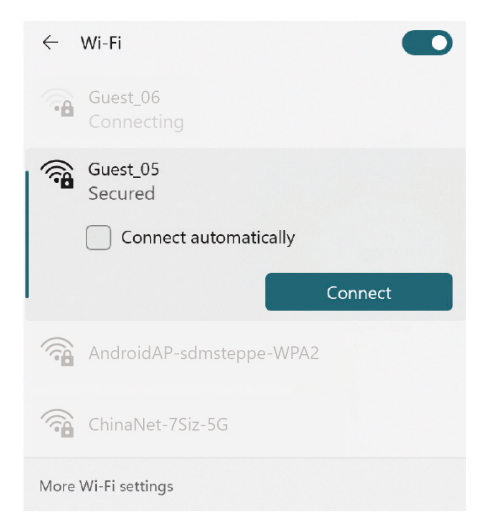

#### 8. Mulakan penstriman.

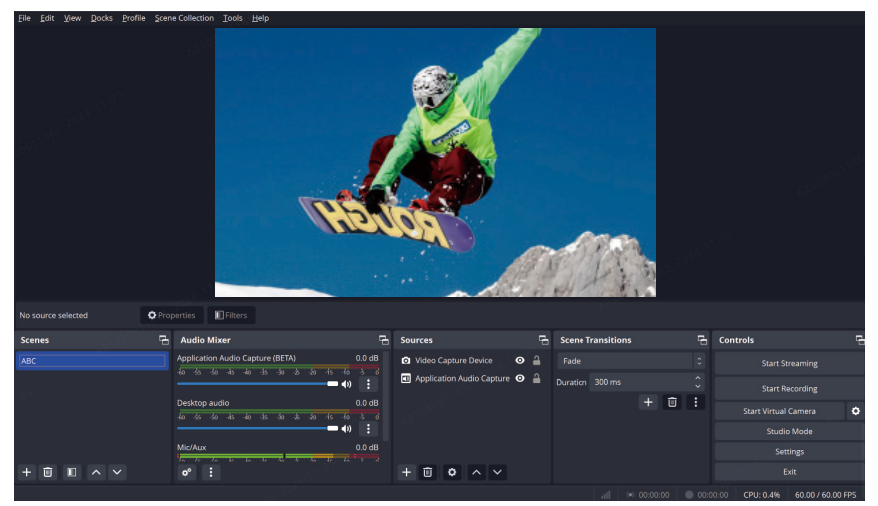

# Spesifikasi

|                      | Penghantar                                                                                                    | Penerima                                                                                                    |
|----------------------|----------------------------------------------------------------------------------------------------|----------------------------------------------------------------------------------------------------|
| Port                 | Input DC: Soket Teras 2.0 mm<br>Input HDMI: HDMI 1.4b<br>Input SDI: 3G SDI<br>Gelung Keluar SDI: 3G SDI<br>USB-C: OTG USB 2.0<br>Antena: SMA Jantan | Input DC: Soket Teras 2.0 mm<br>Output HDMI: HDMI 1.4b × 2<br>Output SDI: 3G SDI × 2<br>USB-C: OTG USB 2.0<br>Antena: SMA Jantan<br>Port Ethernet: RJ45,100 Mbps |
| Bekalan Kuasa        | Julat Voltan Bateri NP-F: 6.8 - 8.4V<br>Julat Voltan DC: 6 - 16V                                                                                    | Julat Voltan Bateri Lekapan V: 11.8 - 16.8V<br>Julat Voltan DC: 6 - 16V                                                                                          |
| Penggunaan Kuasa     | <10W                                                                                                    | <11W                                                                                                    |
| Berat Bersih         | 210g                                                                                                    | 440g                                                                                                    |
| Dimensi (P × L × T)  | 114.8 × 69 × 35.5mm (4.5 × 2.7 × 1.4")                                                                                                    | 142 × 87.2 × 33.2mm (5.6 × 3.4 × 1.3")                                                                                                    |
| Frekuensi Operasi    | 5.15 - 5.85 GHz                                                                                                    |                                                                                                    |
| Kuasa Penghantaran   | < 23 dBm                                                                                                    | /                                                                                                    |
| Sensitiviti Penerima | /                                                                                                    | -90 dBm                                                                                                    |
| Kependaman           | ≥ 33ms                                                                                                    |                                                                                                    |
| Lebar jalur          | 40 MHz                                                                                                    |                                                                                                    |

| Input HDMI                | Output HDMI               | Output SDI                |
|---------------------------|---------------------------|---------------------------|
| 720p50/59.94/60           | 720p50/59.94/60           | 720p50/59.94/60           |
| 1080i50/59.94/60          | 1080i50/59.94/60          | 1080i50/59.94/60          |
| 1080p23.98/24/25/29.97/30 | 1080p23.98/24/25/29.97/30 | 1080p23.98/24/25/29.97/30 |
| 1080p50/59.94/60          | 1080p50/59.94/60          | 1080p50/59.94/60          |

| Input SDI                 | Output HDMI               | Gelung Keluar /Output SDI |
|---------------------------|---------------------------|---------------------------|
| 720p50/59.94/60           | 720p50/59.94/60           | 720p50/59.94/60           |
| 1080i50/59.94/60          | 1080i50/59.94/60          | 1080i50/59.94/60          |
| 1080p23.98/24/25/29.97/30 | 1080p23.98/24/25/29.97/30 | 1080p23.98/24/25/29.97/30 |
| 1080p50/59.94/60          | 1080p50/59.94/60          | 1080p50/59.94/60          |

Nota: Disebabkan perbezaan dalam pelbagai negara dan rantau, mungkin terdapat variasi dalam jalur frekuensi operasi dan kuasa penghantaran wayarles produk. Untuk mendapatkan butiran, sila rujuk undang-undang dan peraturan kawal selia tempatan.

### Sokongan

Jika anda menghadapi sebarang masalah dalam menggunakan produk atau memerlukan sebarang bantuan, sila hubungi Pasukan Sokongan Hollyland melalui cara berikut:

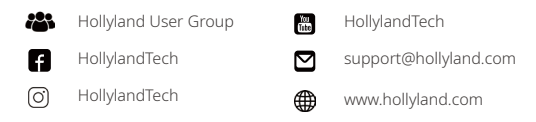

#### Pernyataan:

Semua hak cipta adalah milik Shenzhen Hollyland Technology Co., Ltd. Tanpa kelulusan bertulis daripada Shenzhen Hollyland Technology Co., Ltd., tiada organisasi atau individu boleh menyalin atau mengeluarkan semula sebahagian atau semua kandungan bertulis atau ilustrasi dan menyebarkannya dalam apa jua bentuk.

#### Pernyataan Tanda Dagangan:

Semua tanda dagangan dimiliki oleh Shenzhen Hollyland Technology Co., Ltd.

#### Nota:

Disebabkan oleh peningkatan versi produk atau sebab lain, Manual Pengguna ini akan dikemas kini dari semasa ke semasa. Melainkan dipersetujui sebaliknya, dokumen ini disediakan sebagai panduan untuk kegunaan sahaja. Semua representasi, maklumat dan pengesyoran dalam dokumen ini tidak membentuk jaminan dalam apa jua bentuk, nyata atau tersirat.

# **HOLLY VIEW**

Pengeluar: Shenzhen Hollyland Technology Co., Ltd. Alamat: 8F, 5D Building, Skyworth Innovation Valley, Tangtou Road, Shiyan Street, Baoan District, Shenzhen, 518108, China